# **Bloqueo Temporal de Funcionarios**

1/4

Este proceso está diseñado, para permitir el **bloqueo** / **desbloqueo** de todos los usuarios activos dentro del Módulo de Compras, con *excepción del usuario que lo ejecuta*.

Para poder acceder a la opción, debemos seguir los siguientes pasos:

Menu general módulo de Compras

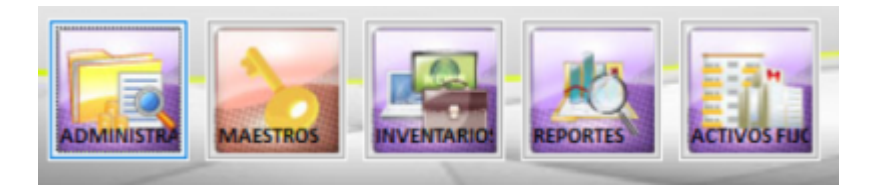

Se selecciona la primera opción ADMINISTRADOR DEL SISTEMA

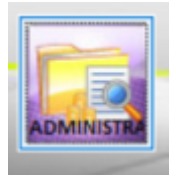

2024/11/10 05:06

El sistema despliega el siguiente menú

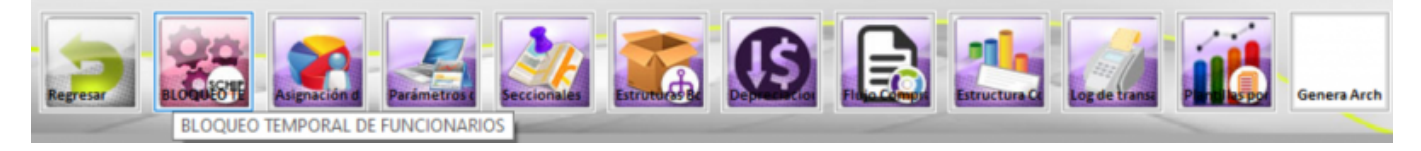

Se selecciona la opción bloqueo temporal de funcionarios

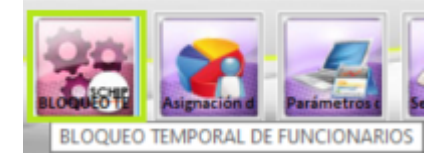

Una vez ingresamos, sistema muestra la siguiente pantalla

| Ista de Usuarios Usuario Bloquear Todi<br>Usuario Bloquear Todi<br>Usuario Comparente<br>I Comparente<br>I State Comparente<br>International Comparente<br>International Comparente<br>Inter | Desbloquear Todos<br>4.<br>Cargo<br>Mesional Universitario<br>ministrador del Sistema<br>uarios BPP<br>desional Universitario<br>uario Sistema                    | Depedencia<br>CONSEIO SUPERIOR DE LA JUDICATURA<br>CONSEIO SUPERIOR DE LA JUDICATURA<br>CONSEIO SUPERIOR DE LA JUDICATURA<br>CONSEIO SUPERIOR DE LA JUDICATURA                                      | Blogueado<br>No<br>No<br>No | Seccional NIVEL CENTRAL SECCIONAL PEREIRA                        | P R |
|----------------------------------------------------------------------------------------------------|----------------------------------------------------------------------------------------------------|----------------------------------------------------------------------------------------------------|-----------------------------|------------------------------------------------------------------|-----|
| 1         2         3           Nombre         Cédula           ngel Nelson Mojica Parada         79.522.760 Pro           nime de Jesús Varela Urrego         70.065.416 Pro           NIRR ANTONIO CIFUENTES MUÑOZ         10.130.413 Ad           triana de Brigard Aguirre         45.488.838 Us           prina de Brigard Aguirre         66.996.409 Pro           DRIANA FERNANDA MONTENEGRO ARCE         55.200.623 FUI           DRIANA PERNANDA MONTENEGRO ARCE         52.800.623 FUI           DRIANA PATRICIA VILLAMILI BEDOYA         42.808.937 US                                                                                                    | 4.<br>Cargo<br>desional Universitario<br>ministrador del Sistema<br>uarios BPP<br>desional Universitario<br>uario Sistema                                         | Depedencia<br>CONSEIO SUPERIOR DE LA JUDICATURA<br>CONSEIO SUPERIOR DE LA JUDICATURA<br>CONSEIO SUPERIOR DE LA JUDICATURA<br>CONSEIO SUPERIOR DE LA JUDICATURA                                      | Bloqueado<br>No<br>No<br>No | Seccional<br>NIVEL CENTRAL<br>NIVEL CENTRAL<br>SECCIONAL PEREIRA |     |
| Nombre         Cédula           ngel Nelson Mojica Parada         79.622.760         Printing de Jesis Varela Urrego           rine de Jesis Varela Urrego         70.065.416         Printing de Jesis Varela Urrego           INER ANTONIO CIFUENTES MUÑOZ         10.130.413         Ad           Iriana de Brigard Aguirre         45.488.838         US           Iriana Fernanda Mogolión Jiménez         66.996.409         Printina Mercela Parado Landazábal           Iriana Marcela Parrado Landazábal         52.800.623         FU           SINIANA PATRICIA VILLAMIL BEDOYA         42.080.337         US80.537                                                                                                    | Cargo<br>Ifesional Universitario<br>Ifesional Universitario<br>ministrador del Sistema<br>agrios BPP<br>Ifesional Universitario<br>uario Sistema<br>Universitario | Depedencia<br>CONSEIO SUPERIOR DE LA JUDICATURA<br>CONSEIO SUPERIOR DE LA JUDICATURA<br>CONSEIO SUPERIOR DE LA JUDICATURA<br>CONSEIO SUPERIOR DE LA JUDICATURA<br>CONSEIO SUPERIOR DE LA JUDICATURA | Bloqueado<br>No<br>No<br>No | Seccional<br>NIVEL CENTRAL<br>NIVEL CENTRAL<br>SECCIONAL PEREIRA |     |
| ngel Nelson Mojica Parada         79.622.760         Prot           ime de Jesús Varela Urrego         70.065.416         Prot           NER ANTONIO CIFUENTES MUÑOZ         10.130.413         Ad           riana de Brigard Aguirre         45.488.838         Usi           riana de Brigard Aguirre         66.996.409         Prot           RIANA FERNANDA MONTENEGRO ARCE         65.706.483         Usi           riana Marcela Parrado Landazábal         52.800.623         FUI           RIANA PERNANDO SONDIU         10.88.246.391         Usi                                                                                                    | vfesional Universitario<br>vfesional Universitario<br>ministrador del Sistema<br>varios BPP<br>vfesional Universitario<br>vario Sistema<br>vercenano              | CONSEIO SUPERIOR DE LA JUDICATURA<br>CONSEIO SUPERIOR DE LA JUDICATURA<br>CONSEIO SUPERIOR DE LA JUDICATURA<br>CONSEIO SUPERIOR DE LA JUDICATURA                                                    | No<br>No<br>No              | NIVEL CENTRAL<br>NIVEL CENTRAL<br>SECCIONAL PEREIRA              |     |
| nime de Jesús Varela Urrego         70.065.416         Prr.           NER ANTONIO CIFUENTES MUÑOZ         10.130.413 Ad         Iniana de Brigard Aguirre         45.488.838 Us           Iriana de Brigard Aguirre         45.488.838 Us         66.996.409 Prr.           Iriana Menzela Parrado Landarábal         52.800.623 FU         10.130.413 Ad           Iriana de Brigard Aguirre         65.996.409 Prr.         10.130.413 Ad           Iriana Marcela Parrado Landarábal         52.800.623 FU         10.82.463.931 Us           EUNIDRA GIRADO OSORIO         10.88.246.391 Us         10.88.246.391 Us                                                                                                    | ofesional Universitario<br>ministrador del Sistema<br>Jarios BPP<br>ofesional Universitario<br>Jario Sistema<br>Micconano                                         | CONSEJO SUPERIOR DE LA JUDICATURA<br>CONSEJO SUPERIOR DE LA JUDICATURA<br>CONSEJO SUPERIOR DE LA JUDICATURA<br>CONSEJO SUPERIOR DE LA JUDICATURA                                                    | No<br>No                    | NIVEL CENTRAL<br>SECCIONAL PEREIRA                               |     |
| INER ANTONIO CIFUENTES MUÑOZ         10.130.413 44           Iriana de Brigard Aguirre         45.488.838 Us           Iriana fernanda Mogolión Jiménez         66.996.409 Pr           Iriana Karela Perrado Landazábal         52.800.623 FU           Iriana Marcela Parrado Landazábal         52.800.623 FU           SUNDRA GIRADO SODIO         10.88.246.391 Us                                                                                                    | ministrador del Sistema<br>Jarios BPP<br>Ifesional Universitario<br>Jario Sistema<br>NGCOMARIO                                                                    | CONSEIO SUPERIOR DE LA JUDICATURA<br>CONSEIO SUPERIOR DE LA JUDICATURA<br>CONSEIO SUPERIOR DE LA JUDICATURA                                                                                         | No                          | SECCIONAL PEREIRA                                                |     |
| riana de Brigard Aguirre 45.488.838 Usi<br>riana Fernanda Mogollón Jiménez 66.996.409 Pro<br>RINAN FERNANDA MONTENEGRO ARCE 65.706.483 Usi<br>riana Marcela Parrado Landazábal 52.800.623 FUJ<br>RIANA PATRICIA VILLÁMIL BEDOVA 42.080.337 U<br>EJANDRA GIRALDO OSORIO 10.882.465.391 Usi                                                                                                    | Jarios BPP<br>ofesional Universitario<br>Jario Sistema                                                                                                    | CONSEJO SUPERIOR DE LA JUDICATURA<br>CONSEJO SUPERIOR DE LA JUDICATURA                                                                                                    | No                          |                                                                  |     |
| riana Fernanda Mogolión Jiménez 66.996.409 Prr<br>RIANA FERNANDA MONTENEGRO ARCE 65.706.483 US<br>riana Marcela Parrado Landazábal 52.800.623 FUI<br>RIANA PATRICIA VILLAMIL BEDOYA 42.880.937 US<br>HANDRA GIRALDO OSORIO 1.688.246.391 US                                                                                                    | ofesional Universitario<br>uario Sistema                                                                                                    | CONSEIO SUPERIOR DE LA JUDICATURA                                                                                                    |                             | NIVEL CENTRAL                                                    |     |
| RIANA FERNANDA MONTENEGRO ARCE 65.706.483 Us:<br>riana Marcela Parrado Landazábal 52.800.623 FUI<br>RIANA PATRICIA VILLAMIL BEDOYA 42.080.937 Us:<br>LIANDRA GIRALDO OSORIO 1088.246.391 US:                                                                                                    | uario Sistema                                                                                                    |                                                                                                    | Si                          | SECCIONAL CALI                                                   |     |
| riana Marcela Parrado Landazábal 52.800.623 FU<br>RIANA PATRICIA VILLAMIL BEDOYA 42.080.937 Us<br>EJANDRA GIRALDO OSORIO 1.088.246.391 Us                                                                                                    | ICIONADIO.                                                                                                    | CONSEJO SUPERIOR DE LA JUDICATURA                                                                                                    | No                          | SECCIONAL IBAGUE                                                 |     |
| RIANA PATRICIA VILLAMIL BEDOYA 42.080.937 Usi<br>EIANDRA GIRALDO OSORIO 1.088.246.391 Usi                                                                                                    | ACTOMARIO .                                                                                                    | CONSEIO SUPERIOR DE LA JUDICATURA                                                                                                    | No                          | NIVEL CENTRAL                                                    |     |
| EIANDRA GIRALDO OSORIO 1.088.246.391 US                                                                                                    | uario Sistema                                                                                                    | CONSEIO SUPERIOR DE LA JUDICATURA                                                                                                    | No                          | SECCIONAL PEREIRA                                                |     |
|                                                                                                    | uario Sistema                                                                                                    | CONSEJO SUPERIOR DE LA JUDICATURA                                                                                                    | No                          | SECCIONAL PEREIRA                                                |     |
| JANDRA GIRALDO OSORIO 1.088.246.391 Us                                                                                                    | uario Sistema                                                                                                    | CONSEIO SUPERIOR DE LA JUDICATURA                                                                                                    | No                          | SECCIONAL PEREIRA                                                |     |
| jandro Eliecer Pinedo Cordoba 12.539.811 Pro                                                                                                    | fesional Universitario                                                                                                    | CONSEJO SUPERIOR DE LA JUDICATURA                                                                                                    | SI                          | SECCIONAL SANTA MARTA                                            |     |
| jandro Espinosa Rodríguez 12.545.822 ASI                                                                                                    | STENTE ADMINISTRATIVO                                                                                                    | CONSEIO SUPERIOR DE LA JUDICATURA                                                                                                    | No                          | SECCIONAL SANTA MARTA                                            |     |
| EXANDER ARCILA GOMEZ 79.513.029 Pro                                                                                                    | fesional Universitario                                                                                                    | CONSEIO SUPERIOR DE LA JUDICATURA                                                                                                    | No                          | NIVEL CENTRAL                                                    |     |
| EXANDER GIL 72.018.404 ASI                                                                                                    | STENTE ADMINISTRATIVO                                                                                                    | CONSEJO SUPERIOR DE LA JUDICATURA                                                                                                    | No                          | SECCIONAL BARRANQUILLA                                           |     |
| EXANDER MORENO ROJAS 18.495.148 Us                                                                                                    | Jario Sistema                                                                                                    | CONSEIO SUPERIOR DE LA JUDICATURA                                                                                                    | No                          | SECCIONAL ARMENIA                                                |     |
| EXIS DE ORO BENAVIDES 49.760.800 FU                                                                                                    | NCIONARIO                                                                                                    | CONSEJO SUPERIOR DE LA JUDICATURA                                                                                                    | Si                          | SECCIONAL VALLEDUPAR                                             |     |
| onso Samuel Pinilla Almario 92.544.161 Pro                                                                                                    | fesional Universitario                                                                                                    | CONSEJO SUPERIOR DE LA JUDICATURA                                                                                                    | No                          | SECCIONAL SINCELEJO                                              |     |
| FREDO ELIECER ARIAS DE LA OSSA 73.133.601 FU                                                                                                    | NCIONARIO                                                                                                    | CONSEIO SUPERIOR DE LA JUDICATURA                                                                                                    | No                          | SECCIONAL CARTAGENA                                              |     |
| cia Barrera eraso 30.729.334 Pro                                                                                                    | fesional Universitario                                                                                                    | CONSEJO SUPERIOR DE LA JUDICATURA                                                                                                    | No                          | SECCIONAL PASTO                                                  |     |
| EN DAVID ZULUAGA MATEUS 94.288.051 Ad                                                                                                    | ministrador del Sistema                                                                                                    | CONSEIO SUPERIOR DE LA JUDICATURA                                                                                                    | No                          | SECCIONAL ARMENIA                                                |     |
| odia Peña Trujillo 51.919.703 ASI                                                                                                    | STENTE ADMINISTRATIVO                                                                                                    | CONSEIO SUPERIOR DE LA JUDICATURA                                                                                                    | No                          | NIVEL CENTRAL                                                    |     |
| aro Eduardo Paladines Gonzalez 12.976.871 FU                                                                                                    | NCIONARIO                                                                                                    | CONSEJO SUPERIOR DE LA JUDICATURA                                                                                                    | Si                          | SECCIONAL PASTO                                                  |     |
| ARO MAURICIO SALCEDO 79.403.594 Pro                                                                                                    | fesional Universitario                                                                                                    | CONSEIO SUPERIOR DE LA JUDICATURA                                                                                                    | No                          | NIVEL CENTRAL                                                    |     |
| ARO RODRIGUEZ TOLOSA 79.834.890 FU                                                                                                    | NCIONARIO                                                                                                    | CONSEIO SUPERIOR DE LA JUDICATURA                                                                                                    | No                          | SECCIONAL BOGOTA                                                 |     |
| ARO VELASQUEZ GONZALEZ 79.445.409 Pro                                                                                                    | fesional Universitario                                                                                                    | CONSEJO SUPERIOR DE LA JUDICATURA                                                                                                    | No                          | NIVEL CENTRAL                                                    |     |
| IANDA RENFIGO OSORIO 38.861.615 Pro                                                                                                    | fesional Universitario                                                                                                    | CONSEIO SUPERIOR DE LA JUDICATURA                                                                                                    | Si                          | SECCIONAL CALI                                                   |     |
| aparo Cruz Hermida 40.763.774 ASI                                                                                                    | STENTE ADMINISTRATIVO                                                                                                    | CONSEJO SUPERIOR DE LA JUDICATURA                                                                                                    | SI                          | SECCIONAL NEIVA                                                  |     |
| IPARO LILIANA CEPEDA LIZARAZO 52.071.205 FU                                                                                                    | NCIONARIO                                                                                                    | CONSEIO SUPERIOR DE LA JUDICATURA                                                                                                    | No                          | NIVEL CENTRAL                                                    |     |
| a Carolina Dulca Muñoz 59 312 200 Pro                                                                                                    | fesional Universitario                                                                                                    | CONSEIO SUPERIOR DE LA JUDICATURA                                                                                                    | No                          | SECCIONAL PASTO                                                  |     |
|                                                                                                    |                                                                                                    |                                                                                                    |                             |                                                                  |     |

## Principales elementos de la pantalla

## 1. Pestaña: Lista de Usuarios

El sistema muestra el listado total de los usuarios activos dentro del Módulo de Compras, permite su operación a modo de consulta únicamente.

Se encuentra compuesta por las siguientes columnas:

Nombre: Nombre del usuario registrado

Cédula: Número de identificación personal

Cargo: Cargo dentro de la compañía

Dependencia: Dependencia a la que pertenece

Bloqueado: Estado de operación interna

Seccional: Seccional a la que pertenece

#### 2. Pestaña: Usuario

El sistema muestra información detallada del usuario seleccionado de la lista, permite su operación a modo de consulta únicamente.

Wiki - http://wiki.adacsc.co/

| 2          | 11 |
|------------|----|
| <u>- ٦</u> | 14 |

| Usuano                         |                                            |
|--------------------------------|--------------------------------------------|
| Cédula 79622760,               | Login Mojica.Angel                         |
| Nombre Angel Nelson Mojica Par | rada                                       |
| Cargo Profesional Universitari | 0 V Dependencia CONSEJO SUPERIOR DE LA JUC |
| Password *****                 | Confirmar Password                         |
| Bloquear Usuario               | E-Mail vrodrigl@deaj.ramajudicial.gov.co   |
|                                | yrodiigl@deaj.ramajudicial.gov.co          |
|                                |                                            |
|                                |                                            |
|                                |                                            |

## 3. Opción: Bloquear todos

Al Marcar esta opción, el sistema se encarga de bloquear a todos los usuarios activos dentro del Módulo de Compras, no permitiendo su ingreso al sistema, excepto al usuario que corra el proceso.

#### Pasos:

- 1. Seleccionar la opción bloquear todos
- 2. Dar click sobre el botón guardar (5)
- 3. Confirmar acción con el cuadro de dialogo

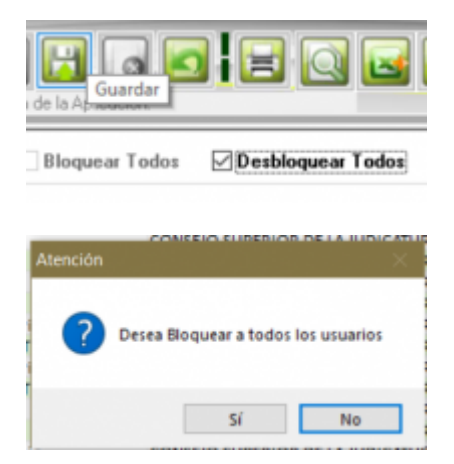

## 4. Opción: Desbloquear todos

Al Marcar esta opción, el sistema se encarga de **Restaurar** los usuarios que fueron **bloqueados temporalmente** dejándolos nuevamente **activos** dentro del Módulo de Compras

#### Pasos:

- 1. Seleccionar la opción desbloquear todos
- 2. Dar click sobre el botón guardar (5)
- 3. Confirmar acción con el cuadro de dialogo

Last update: 2023/10/11 ada:sicoferp:compras:bloqueo\_temporal\_de\_funcionarios http://wiki.adacsc.co/doku.php?id=ada:sicoferp:compras:bloqueo\_temporal\_de\_funcionarios 20:12

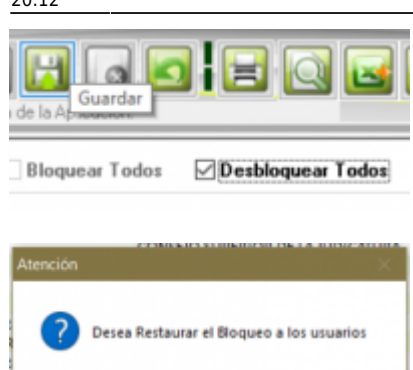

Sí

No

From: http://wiki.adacsc.co/ - **Wiki** 

Permanent link: http://wiki.adacsc.co/doku.php?id=ada:sicoferp:compras:bloqueo\_temporal\_de\_funcionarios

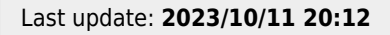

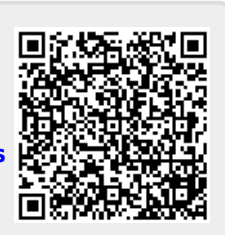